| INFORME T<br>Creación de Tickets en la | ÉCNICO<br>plataforma OsTicket |
|----------------------------------------|-------------------------------|
| Fecha: 20/06/2022                      | <b>Versión:</b> 1.0           |

# PERIODO DE TRABAJO: junio de 2022

LUGAR: Universidad Distrital – Red de Datos UDNET – Sede Central PROYECTOS: Creación de Tickets en la plataforma OsTicket, para los usuarios vinculados con la Universidad Distrital.

### **OBJETIVO:**

Dar a conocer la creación de Tickets en la plataforma de código abierto OsTicket para los estudiantes, administrativos, docentes o cualquier otro rol vinculado con la Universidad Distrital Francisco José de Caldas.

### **PROCEDIMIENTOS REALIZADOS:**

• **OsTicket:** Es un sistema de asistencia al cliente Open Source, el cual organiza, administra y archiva las solicitudes de soporte entrantes.

#### Paso a paso registro de usuarios

Para poder tener acceso a la plataforma de OsTicket de la Universidad Distrital, se debe ingresar al siguiente link.

Link de acceso: https://mesaudnet.udistrital.edu.co/

El link de acceso, llevara al usuario a la pantalla principal de la plataforma.

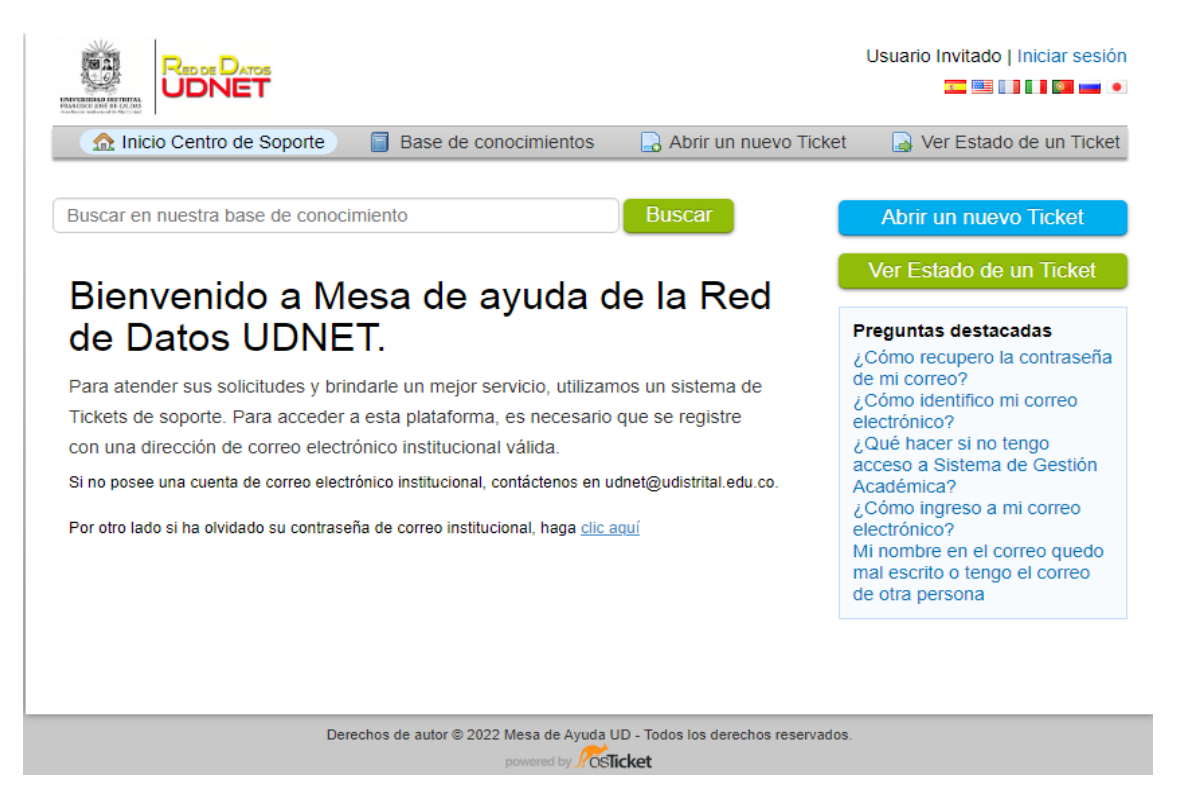

| INFORME T<br>Creación de Tickets en la | ÉCNICO<br>a plataforma OsTicket |
|----------------------------------------|---------------------------------|
| Fecha: 20/06/2022                      | Versión: 1.0                    |

 Para la creación de Tickets en la plataforma se recomienda tener el inicio de sesión activo, ya que esto permitirá una mejor gestión de los Tickets a su nombre. Una vez dentro de la plataforma con sus credenciales, dirigirse a la opción "Abrir un nuevo Ticket"

|                                                                                               | Santiago Lopez Gomez (User)   perfil   Tickets (1) - Cerrar<br>sesión |
|-----------------------------------------------------------------------------------------------|-----------------------------------------------------------------------|
| ☆ Inicio Centro de Soporte                                                                    | Abrir un nuevo Ticket                                                 |
| Abrir un nuevo Ticket<br>Por favor, complete el siguiente formulario para crear un nuevo tick | et.                                                                   |
| Email: sa<br>Usuario: Sa                                                                      | nlopezg@correo.udistrital.edu.co<br>Intiago Lopez Gomez (User)        |
| Temas de ayuda<br>— Seleccione un tema de ayuda — ▼<br>Crear Ticket Limp                      | iar Cancelar                                                          |
| Derechos de autor © 2022 Mesa de Ayuda<br>powered by JOS                                      | UD - Todos los derechos reservados.<br><b>licket</b>                  |

- 2. Los datos a ingresar para crear un ticket son los siguientes:
  - **Temas de ayuda:** Esta lista muestra cada una de las solicitudes posibles, si en dicha lista no se encuentra la que se necesita podrá escoger "Otras Solicitudes".
  - **Documento de Identidad:** En este espacio el usuario deberá ingresar su documento de identidad con el fin de verificar su estado actual en la Universidad.
  - **Tipo de Vinculación:** En este espacio el usuario deberá seleccionar su vínculo actual con la universidad, sea Jefe de Área / Coordinador de Proyectos, Contratista, Administrativo, Docente, Estudiante Activo o Egresado.
  - Asunto del Ticket: En este espacio se deberá poner el tema principal de la solicitud.
  - Zona de Descripción: En este espacio el usuario podrá poner toda la información respecto al caso para dar solución al caso, se podrá ingresar texto, imágenes, links o enlaces.
  - Archivo adjunto: Por último, se podrán subir archivos planos (txt), documentos como Word, Excel, PowerPoint y PDF, para complementar su ticket.

| INFORME T                 | ÉCNICO                |
|---------------------------|-----------------------|
| Creación de Tickets en la | a plataforma OsTicket |
| Fecha: 20/06/2022         | Versión: 1.0          |

| 🏡 Inicio Centro de Soporte               | Base de conocimientos Abrir un nuevo Ticket Tickets (1) |
|------------------------------------------|---------------------------------------------------------|
| Abrir un nuevo Ticket                    |                                                         |
|                                          |                                                         |
| Por favor, complete el siguiente form    | nulario para crear un nuevo ticket.                     |
| Email:                                   | sanlopezg@correo.udistrital.edu.co                      |
| Usuario:                                 | Santiago Lopez Gomez (User)                             |
| Temas de ayuda                           |                                                         |
| Microsoft 365                            |                                                         |
| Detalle del Ticket                       |                                                         |
|                                          |                                                         |
| Por favor describa el problema           |                                                         |
| Documento de Identidad *                 |                                                         |
| 1073720013                               |                                                         |
| Tipo de Vinculación *                    |                                                         |
| Docente                                  | T                                                       |
| Asunto del Ticket *                      |                                                         |
| Adquisición licencia                     |                                                         |
|                                          |                                                         |
| <> ¶ 🖪 Aa B                              | / ⊻ ⊱ ≔ 🗷 ⊡ 📰 ∞ —                                       |
| Hola, buenos días                        |                                                         |
| Solicito una liconeia para Micros        | off 365 come decente                                    |
| Solicito una licencia para <u>micros</u> | Site sos como docente                                   |
| Quedo atento a cualquier inquie          | tud                                                     |
|                                          |                                                         |
| saving                                   |                                                         |
| O Agregar archivos aquí o elegirlo       | JS                                                      |
|                                          |                                                         |

**3.** Finalmente se tienen tres botones en la parte final de la creación del ticket, el primero corresponde a "Crear Ticket", el cual guardara el ticket, el segundo hace referencia a "Restablecer", este limpiara cada una de las opciones ingresadas anteriormente y por ultimo "Cancelar" que lo direccionara a la pantalla principal de la plataforma sin guardar nada.

| Crear Tic | cket | Restablecer | Cancelar |
|-----------|------|-------------|----------|
|           |      |             |          |

| INFORME T<br>Creación de Tickets en la | ÉCNICO<br>plataforma OsTicket |
|----------------------------------------|-------------------------------|
| Fecha: 20/06/2022                      | Versión: 1.0                  |

**4.** Una vez creado el Ticket, podrá darle clic a la opción "Tickets (#)", en donde se podrán visualizar cada una de los Tickets creados.

| CORE AND DEFINITAL | Red de Datos<br>UDNET   |             | Santiago Lopez Gomez (User)   pe         | rfil   Tickets <b>(2)</b> - Cerrar<br>sesión |
|--------------------|-------------------------|-------------|------------------------------------------|----------------------------------------------|
| 🏠 Inicio           | Centro de Soporte       | Base de con | ocimientos 🔒 Abrir un nuevo Ticket [ 📄 T | ickets (2)                                   |
|                    |                         | Buscar      | Temas de ayuda: — Todos los t            | emas de ayuda — 🔻                            |
| <b>c</b> Tickets   |                         |             | 🗅 Abı                                    | <b>ir (1)</b>   皆 Cerrado (1)                |
| Mostrando          | 1 - 1 de 1 Tickets abie | ertos       |                                          |                                              |
| Ticket # 🖨         | Creado en 🗢             | Estado 🗢    | Asunto 🗢                                 | Area 🗢                                       |
| 000086 😡           | 28/06/22                | Abierto     | Adquisición licencia                     | Mesa de Ayuda                                |
| rayına. <b>[1]</b> |                         |             |                                          |                                              |
|                    |                         |             |                                          |                                              |

5. Por último, si ingresa a un Ticket en especial podrá ver el estado actual junto a cada una de las interacciones realizadas sobre este mismo.

|                                                                               |                               | Santiago            | o Lopez Gomez (User)   perfil   Tickets (2) - Cerrar<br>sesión |
|-------------------------------------------------------------------------------|-------------------------------|---------------------|----------------------------------------------------------------|
| ENVICENDAD DEFINITAL<br>PRACTIC DOF 14 CALOS<br>Averages without do the total |                               |                     | · · · · · · · · · · · · · · · · · · ·                          |
| 🏠 Inicio Centro de So                                                         | porte 🛛 📋 Base de conocimi    | ientos 🛛 🔒 Abrir    | un nuevo Ticket 📄 Tickets (2)                                  |
| <i>✿</i> Adquisición lice                                                     | <b>ncia</b> #000086           |                     | 🔒 Imprimir 🛛 🕼 Editar                                          |
| Información básica del ti                                                     | :ket                          | Información o       | de usuario                                                     |
| Estado del Abierto                                                            |                               | Nombre:             | Santiago Lopez Gomez (User)                                    |
| Ticket:                                                                       |                               | Email:              | sanlopezg@correo.udistrital.edu.co                             |
| Creado en: 28/06/22                                                           | 2 10:32:41                    | Teléfono:           | (320) 621-9387                                                 |
| Detalle del Ticket                                                            |                               |                     |                                                                |
| Documento de Identidad:                                                       | 1073720013                    |                     |                                                                |
| Tipo de Vinculación:                                                          | Docente                       |                     |                                                                |
|                                                                               |                               |                     |                                                                |
| Santiago Lope                                                                 | z Gomez (User) publicado 28/0 | 6/22 10:32:41       |                                                                |
| Cordial                                                                       |                               |                     |                                                                |
| Creado por                                                                    | Santiago Lopez Gomez (        | User)28/06/22 10:32 | 2:41                                                           |

| ÉCNICO              | INFORME T                 |
|---------------------|---------------------------|
| plataforma OsTicket | Creación de Tickets en la |
| Versión: 1.0        | Fecha: 20/06/2022         |

Atentamente,

**Tec. Santiago Lopez Gomez** Área de Plataformas Red UDNET <u>plataformas@udistrital.edu.co</u>

# Referencias

1. OsTicket. Osticket.Com. Recuperado el 16 de junio de 2022, de (https://osticket.com/)